## LabXpert

Zum Alibispeicher gelangen Sie in LabXpert über den Menüpunkt "Einstellungen":

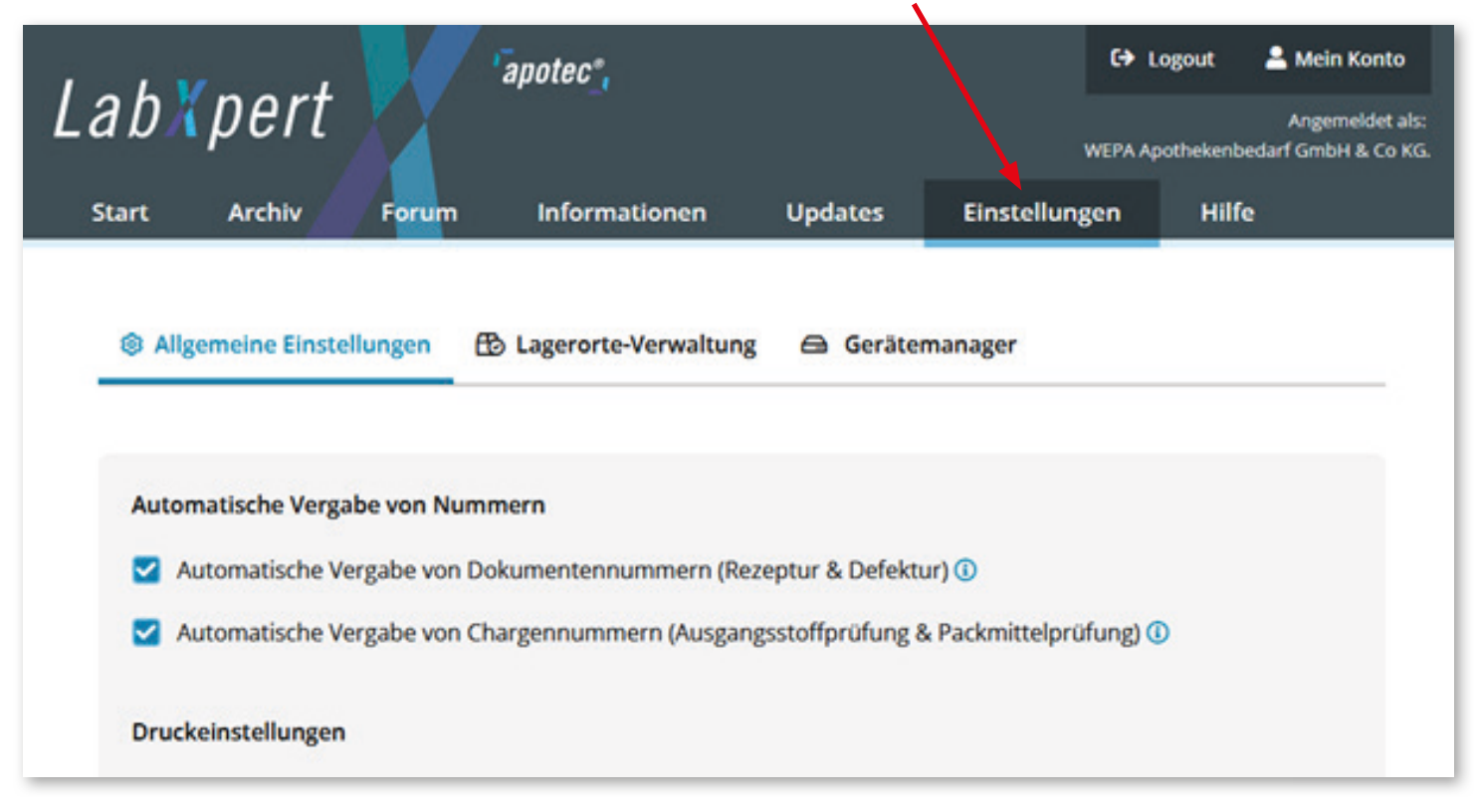

#### Unter dem Menüpunkt "Einstellungen" öffnen wir den "Gerätemanager":

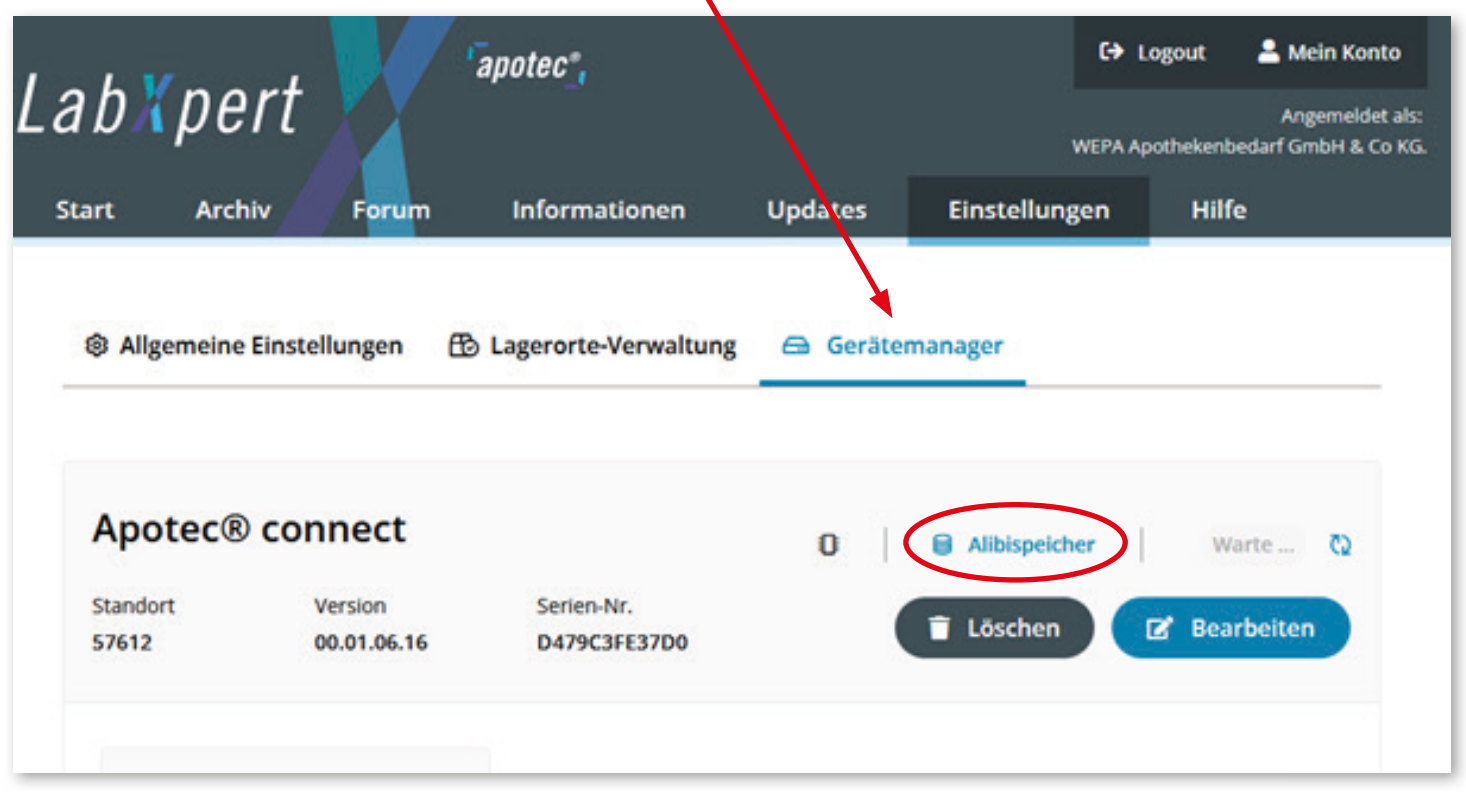

Stand: 03/2022

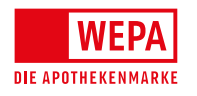

WEPA Apothekenbedarf GmbH & Co KG, D-56204 Hillscheid, info@wepa-apothekenbedarf.de T +49 (0)2624 107-361, F +49 (0)800 5252500 (Bestell-Fax, gebührenfrei), www.wepa.shop

1/5

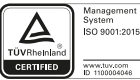

### LabXpert

| Im "Gerätemanager" öffnen wir den "Alibispeicher"<br>und geben die Ident-Nummer<br>des zu prüfenden Herstellungsprotokolls und<br>ggf. den passenden Datumsbereich ein (Bild-1)<br>und klicken auf den Button "Weiter".<br>Die Ident-Nummer befindet sich in der Fußzeile jedes | Alibispeicher auslesen ×<br>Ident-Nummer ()<br>AHP378138<br>Von<br>01.11.2021<br>Bis<br>09.12.2021 |
|----------------------------------------------------------------------------------------------------|----------------------------------------------------------------------------------------------------|
| Herstellungsprotokolis (Bild-1a).                                                                                                    | (Bild-1)                                                                                           |
| Datum, Name, Unterschrift verantw. Apotheker*in<br>Die Aufzeichnungen sind gemäß §22 ApBetrO vollständig und r<br>nicht weniger als fünt Jahre lang, aufzubewahren.                                                                                                    | mindestens bis ein Jahr nach Ablauf des Verfalldatums, jedoch                                      |
| Ident-Nummer: AHP378138 (1)                                                                                                    | Erstellt mit LabXpert 1.13.0                                                                       |

(Bild-1a)

Im nachfolgenden Bild werden alle von den angeschlossenen Waagen erfassten Einwaagen der Rezeptur aufgelistet, egal ob diese im Protokoll verwendet oder verworfen wurden. Wägewerte, die per Hand in das Protokoll eingegeben wurden, werden hier nicht aufgelistet.

Da diese Anzeige im Sinne der Gesetzlichen Eichpflicht irrelevant ist, kann der Inhalt des Alibispeichers im Zuge der Waageneichung exportiert und mit dem rechtlich relevanten Alibi Viewer angezeigt werden.

Stand: 03/2022

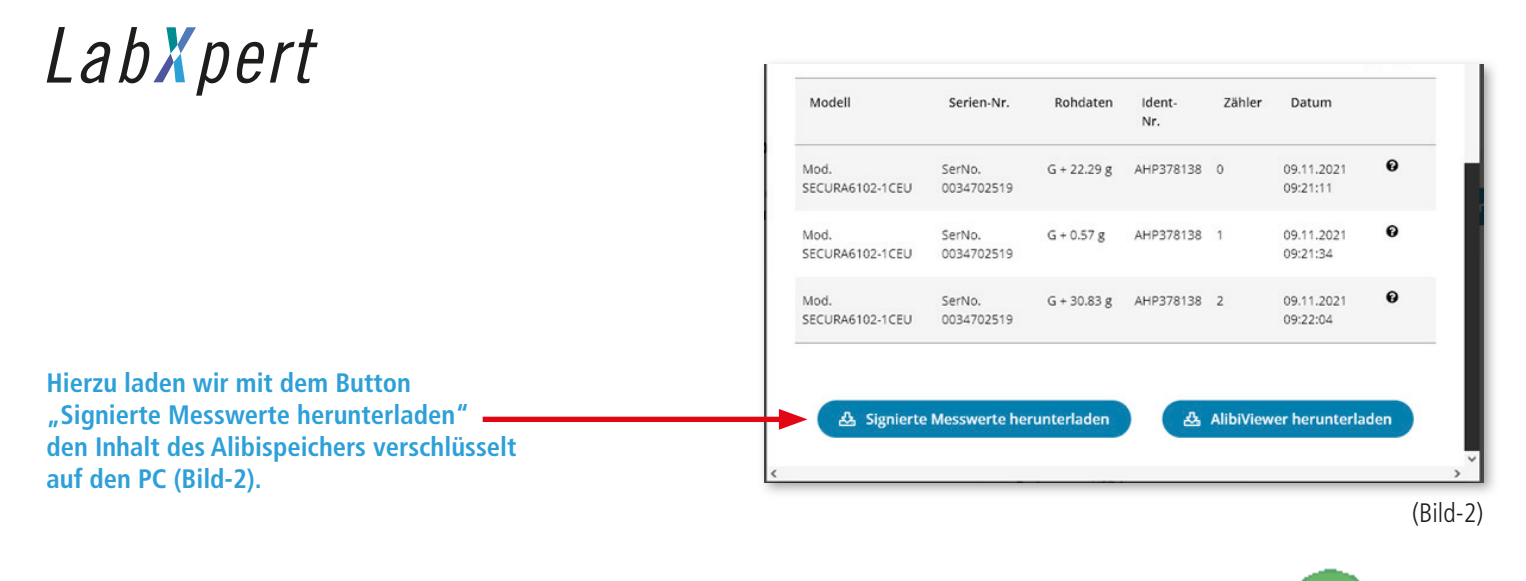

Jetzt starten wir den rechtlich relevanten Alibi Viewer auf dem Desktop mit einem Doppelklick auf das Icon

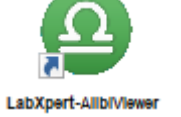

Im Alibi Viewer laden wir die heruntergeladene (verschlüsselte) Datei durch einen Klick auf den Button "Datei entschlüsseln" (Bild-3).

| Datei entschlüsseln<br>Informationen zum Programm<br>Main Revision: 37<br>Decrypt Revision: 33<br>Programm CRC: a 166 | Information<br>CRC berechnet und Historie aktuallisiert/aktuell.<br>Information |                             |                         |       |  |  |
|----------------------------------------------------------------------------------------------------|---------------------------------------------------------------------------------|-----------------------------|-------------------------|-------|--|--|
|                                                                                                    |                                                                                 |                             |                         | (Bilo |  |  |
|                                                                                                    |                                                                                 | > Dieser PC > Downloads v 0 | C "Downloads" durchsuch | nen   |  |  |
|                                                                                                    |                                                                                 | A Name<br>V Heute (1)       | Änderungsdatum          | Тур   |  |  |
| der Auswahl wählen wir die                                                                                            | o ontenrochondo Alihi Datoi —                                                   | ConnectAlibiSignatur.lxsig  | 09.12.2021 14:16        | I VCI |  |  |
| ehe (Bild-4) und bestätigen (                                                                                         | durch "Öffnen".                                                                 |                             |                         | LASI  |  |  |
| ehe (Bild-4) und bestätigen                                                                                           | durch "Öffnen".                                                                 | ۲.<br>۲.                    |                         | LASI  |  |  |

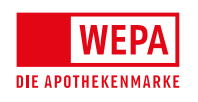

WEPA Apothekenbedarf GmbH & Co KG, D-56204 Hillscheid, info@wepa-apothekenbedarf.de T +49 (0)2624 107-361, F +49 (0)800 5252500 (Bestell-Fax, gebührenfrei), www.wepa.shop

3/5

Stand: 03/2022

# LabXpert

Jetzt wird der komplette Datenstring rechtlich relevant angezeigt (Bild-5).

| Datei entschlüsseln                                         |        |                                 |                              | and the second second s |              |              |          | 200-01212   | Quelle der nicht     |                           |                          |
|-------------------------------------------------------------|--------|---------------------------------|------------------------------|----------------------------------------------------------------------------------------------------|--------------|--------------|----------|-------------|----------------------|---------------------------|--------------------------|
| Stiformationen zum Programm                                 | Ident  | Nr. Datum & Uhrzeit der Messung | Datum & Uhrzeit der Signatur | Typenbezeichnung                                                                                                    | Seriennummer |              | Rohdaten |             | geeichten            | Validierung Waagen-Daemon | Validierung Reader-Daemo |
| an Revision: 37<br>strypt Revision: 33<br>sgranm CRC: a 156 | 1 AHPS | 8138 Di Nev 9 08:21:11 2021     | Do Dez 9 13:13:21 2021       | Med. SECURA6102-1CEU                                                                                                    | SerNo.       | 0034702519   | 6.       | 22.2(9) g * | Waagen Dokumentation | 497,85699F24              | 491,A3248030             |
|                                                             | 2 AHP3 | 8138 Di Nov 9 08:21-34 2021     | Do Dez 9 13:13:22 2021       | Mod. SECURA6102-1CEU                                                                                                    | SerNo.       | 0034702519 0 | ő •      | 0.5[7] 9 *  | Waagen Dokumentation | 497,65699924              | 491,A3248030             |
|                                                             | 3 AHPT | 8138 Di Nov 9 08:22:04 2021     | Do Dez 9 13:13:23 2021       | Mod. SECURA6102-1CEU                                                                                                    | SerNo.       | 0034702519   | G +      | 30.8(3) 9 * | Waagen Dokumentation | 497,858999524             | 491,A3248030             |
|                                                             |        |                                 |                              |                                                                                                    |              |              |          |             |                      |                           |                          |
|                                                             |        |                                 |                              |                                                                                                    |              |              |          |             |                      |                           |                          |
|                                                             |        |                                 |                              |                                                                                                    |              |              |          |             |                      |                           |                          |
|                                                             |        |                                 |                              |                                                                                                    |              |              |          |             |                      |                           |                          |
|                                                             |        |                                 |                              |                                                                                                    |              |              |          |             |                      |                           |                          |

Voraussichtlich ab April 2022 wird es in LabXpert explizit für die Eichbehörde eine Muster-Rezeptur geben, um die Arbeit des Eichbeamten so einfach wie möglich zu gestalten.

Hierzu wird der Gerätemanager um einen Menüpunkt "PTB" erweitert (Bild-6).

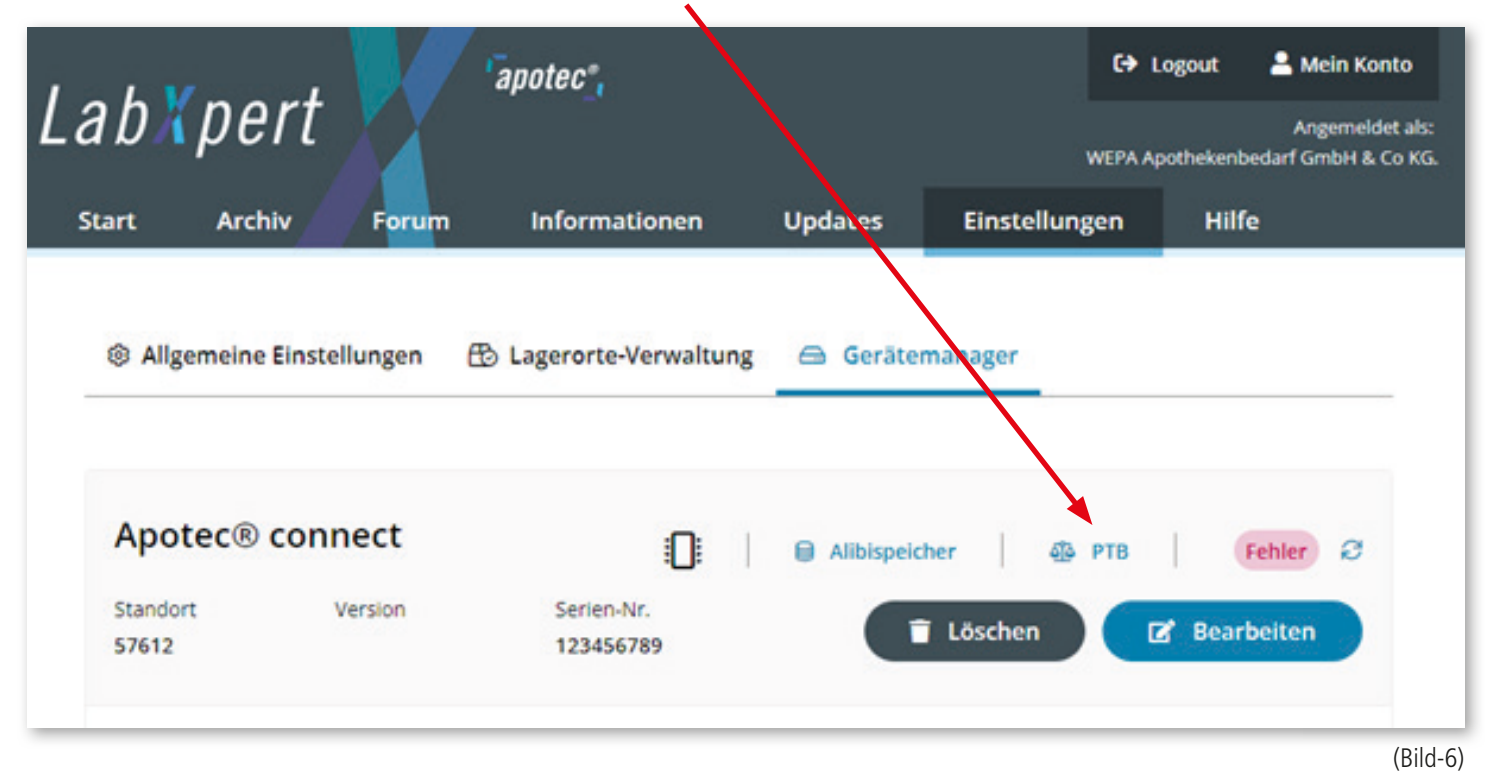

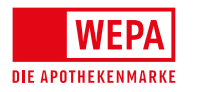

4/5

# LabXpert

Herstellungsprotokoll DAC WEPA (gemäß §7 ApBetrO) HEKENMAR Musterwägungen des Eichamtes - HP000001-PTB Lizenziert für die ausschließliche Nutzung durch, WEPA-Apothekenbedarf, 56204 Hillscheid \$7 Abs.1c Nr.1 1. Rezeptur Rezepturname: Rezeptur-Nr.: 1-PTB R000001-PTB Nummer (optional): Bezeichnung des Herstellungsprotokolls (optional); Musterwägungen des Eichamtes HP000001-PTB Herstellungsdatum: 28.02.2022 Bestandteile Soll- Korrektur Soll-Einwaage Ist-Einwaage Charge/Prüfnr. 🔡 Einwaage Faktor () korrigiert Eich-Muster-1 1,00 g 1,00 g Eich-Muster-2 q.s. q.s. Eich-Muster-3 q.s. . q.s. g g 570 Gesamt Applikationsart Darreichungsform De Halbfest a / ADS.1C Nr./ 7. Freigabeprüfung und Dokumentation Ident-Nummer: AHP1 ( Erstellt mit LabXpert 1.13.5 (rev. 0e71e8f8) (Bild-7)

Unter dem Menüpunkt "PTB" befindet sich ein Herstellungsprotokoll exklusiv für Muster-Wägungen des Eichbeamten mit einer eigenen Ident-Nummer: AHP1 (Bild-7).

Diese Vorlage soll dazu dienen, eigene Einwaagen über das Waagen-Symbol unkompliziert vorzunehmen und anschließend im Alibispeicher zu verifizieren.

Durch einen Mausklick auf das 🍄 Symbol öffnet sich die Waagen-Auswahl, in der die entsprechende Waage ausgewählt werden kann (Bild-8).

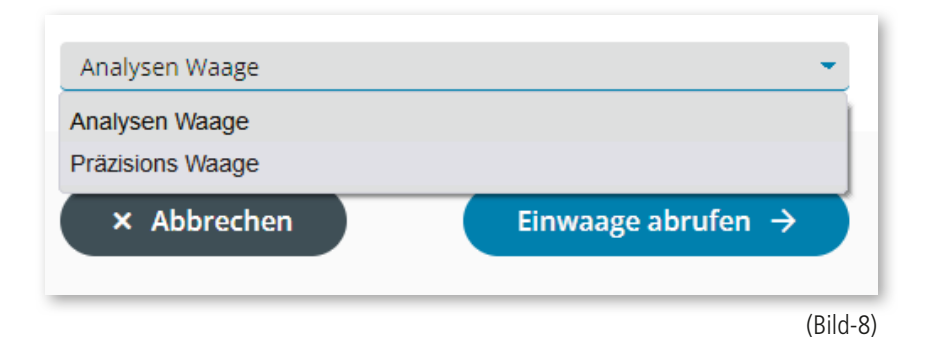

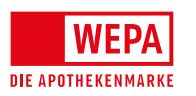

5/5

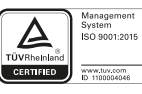